# RETURNING ADJUNCT AGREEMENT ENHANCED EPCF PROCESS

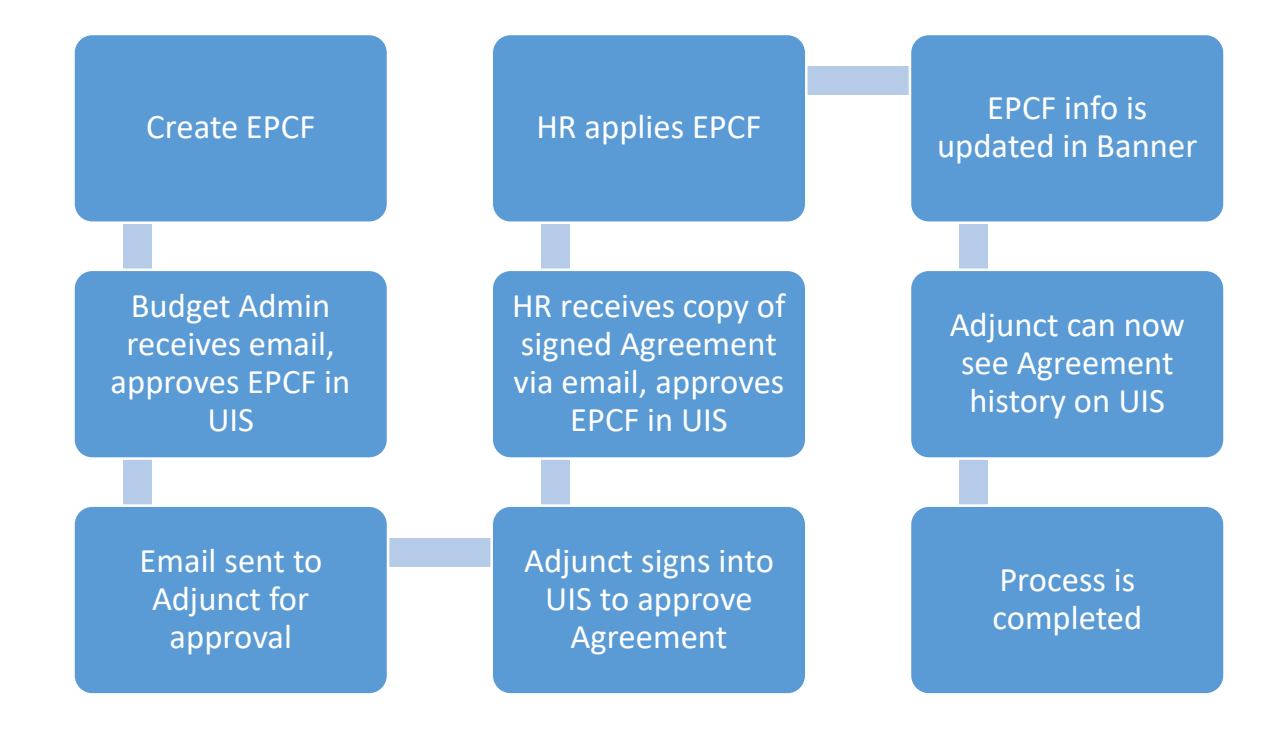

## CREATE EPCF

| New EPCF Person Selection                                                                                   |  |  |  |  |  |  |
|----------------------------------------------------------------------------------------------------|--|--|--|--|--|--|
| Renter an ID. Enter the Effective Date in the Query Date Field and select the Approval Category. Select Go. |  |  |  |  |  |  |
| <ul> <li>indicates a required field.</li> </ul>                                                             |  |  |  |  |  |  |
| ID: * X00697020 Panayiotis S. Andreou                                                                       |  |  |  |  |  |  |
| QUERY DATE MUST EQUAL 09/01/XX or 02/01/XX                                                                  |  |  |  |  |  |  |
| Approval Category: * Hire Continuing - Returning Adjunct, HCADJ V                                           |  |  |  |  |  |  |
| Go                                                                                                    |  |  |  |  |  |  |

### Once you click go, the active jobs will appear. You must click on ALL JOBS

| ID:       Panayiotis S. Andreou, X00697020         Query Date:       Feb 01, 2020         Approval Category:       Hire Continuing - Returning Adj, HCADJ         Hire Continuing-Returning Adjunct, HCADJ |                 |          |        |                      |                                         |                 |                 |                   |        |        |
|----------------------------------------------------------------------------------------------------|-----------------|----------|--------|----------------------|-----------------------------------------|-----------------|-----------------|-------------------|--------|--------|
| Search                                                                                                    | Туре            | Position | Suffix | Title                | Time Sheet Organization                 | Start Date      | End Date        | Last Paid<br>Date | Status | Select |
| Q                                                                                                    | New<br>Job      |          |        |                      |                                         |                 |                 |                   |        | ۲      |
|                                                                                                    | Primary         | F01105   | 00     | Adjunct<br>Professor | 488, CCPS Administration &<br>Economics | Feb 01,<br>2020 | Dec 31,<br>2020 | Oct 15, 2020      | Active | 0      |
| All Jobs                                                                                                    | s<br>pproval Ty | /pe Go   |        |                      |                                         |                 |                 |                   |        |        |

The active and terminated jobs will appear. If adjunct had this position in the past, select it from the list. If it's a New Job, type in the position and suffix and click Go (a list has been provided with position numbers for your dept(s)).

| ID:       Panayiotis S. Andreou, X00697020         Query Date:       Feb 01, 2020         Approval Category:       Hire Continuing - Returning Adj, HCADJ |           |          |        |                                   |                                            |                 |                    |                      |            |        |
|----------------------------------------------------------------------------------------------------|-----------|----------|--------|-----------------------------------|--------------------------------------------|-----------------|--------------------|----------------------|------------|--------|
| Search                                                                                                    | Туре      | Position | Suffix | Title                             | Time Sheet<br>Organization                 | Start<br>Date   | End<br>Date        | Last<br>Paid<br>Date | Status     | Select |
| Q                                                                                                    | New Job   |          |        |                                   |                                            |                 |                    |                      |            |        |
|                                                                                                    | Primary   | F01105   | 00     | Adjunct<br>Professor              | 488, CCPS<br>Administration &<br>Economics | Feb 01,<br>2020 | Dec 31,<br>2020    | Oct 15,<br>2020      | Active     | 0      |
|                                                                                                    | Primary   | F01108   | 00     | Adjunct<br>Associate<br>Professor | 488, CCPS<br>Administration &<br>Economics | Feb 01,<br>2014 | Dec 31,<br>2019    | Dec 31,<br>2019      | Terminated | 0      |
|                                                                                                    | Secondary | F01108   | 01     | Substitute<br>Teaching            | 488, CCPS<br>Administration &<br>Economics | Mar 01,<br>2014 | Mar 15,<br>2014    | Mar 15,<br>2014      | Terminated | 0      |
|                                                                                                    | Secondary | F02840   | 00     | Adj Associate<br>Professor        | 443, Department of<br>Accountancy          | Sep 01,<br>2005 | May<br>31,<br>2016 | May 31,<br>2016      | Terminated | 0      |
|                                                                                                    | Secondary | F03379   | 00     | Adj Assistant<br>Professor        | 488, CCPS<br>Administration &<br>Economics | Sep 01,<br>2011 | Dec 31,<br>2013    | Dec 31,<br>2013      | Terminated | 0      |

## Select the position then click on Go

| Primary | F01108 | 00 | Adjunct   | 488, CCPS        | Feb 01, | Dec 31, | Dec 31, | Terminated | $\bigcirc$ |
|---------|--------|----|-----------|------------------|---------|---------|---------|------------|------------|
|         |        |    | Associate | Administration & | 2014    | 2019    | 2019    |            |            |
|         |        |    | Professor | Economics        |         |         |         |            |            |

## Complete the highlighted fields

| <ul> <li>indicates a required field.</li> </ul> |                                        |                                     | Tine If you soo |
|-------------------------------------------------|----------------------------------------|-------------------------------------|-----------------|
| HIre Continuing-Returning Adjunct, F            | 01108-00 Adjunct Associate Prof        | essor, Last Paid Date: Dec 31, 2019 | "Last Paid      |
|                                                 | -                                      |                                     |                 |
| Item                                            | Current Value No                       | ew Value                            | _ Date"         |
| Employee Class Code: (Not Enterable)            | 16, Part-Time Faculty                  | 16                                  | displayed DO    |
| Home Organization: 🛊                            | 488, CCPS Administration & Economics 🔍 |                                     | uispiayea, bo   |
| Distribution Orgn: \star                        | 488, CCPS Administration & Economics Q |                                     | NOT enter Job   |
| Contract Type:                                  | Primary                                | Not selected V                      | Begin date      |
| Job Begin Date: MM/DD/YYYY                      | 02/01/2014                             |                                     | Depin date      |
| Jobs Effective Date: MM/DD/YYYY(Not Enterable)  | ) 12/31/2019                           | 02/01/2021                          |                 |
| Current Hire Date: MM/DD/YYYY*(Not Enterable)   | ) 09/01/2020                           | 02/01/2021                          |                 |
| Last Work Date: MM/DD/YYYY*(Not Enterable)      | 12/31/2020                             | 05/31/2021                          |                 |
| FTE: *                                          | .5                                     |                                     |                 |
| Salary: 🛊                                       | 0                                      |                                     |                 |
| Pays: *(Not Enterable)                          | 8                                      | 8                                   |                 |
| Job Status: (Not Enterable)                     | Terminated                             | A                                   |                 |
| Factor: *(Not Enterable)                        | 8                                      | 8                                   |                 |
| Step: *(Not Enterable)                          | 0                                      | 0                                   |                 |
| Home COAS: *(Not Enterable)                     | 9                                      | 9                                   |                 |
| Distribution COA: *(Not Enterable)              | 9                                      | 9                                   |                 |

### **Completed Example:**

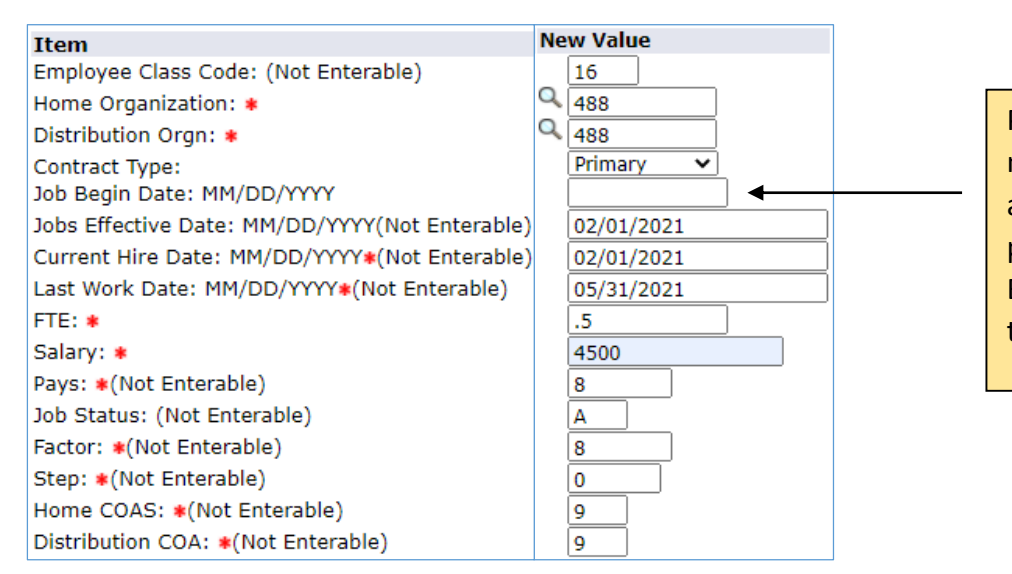

Please note that Job Begin Date is not filled in. This is because this adjunct already has had this position. You would fill in Job Begin Date for an adjunct's first time in a particular position.

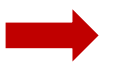

# **VERY IMPORTANT**

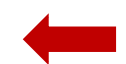

COMMENT SECTION MUST BE **EXACT**- OTHERWISE CONTRACT WILL NOT POPULATE AND YOU WILL NEED TO RECREATE EPCF FROM BEGINNING. Do not add any other words or punctuations after the format. If more than one CRN, separate by a dash, no spaces. EX **202110-70553-71721** 

| 2021 | 10-7    | 0553 |
|------|---------|------|
|      | י נקט נ | J    |
| Year | Term    | CRN  |

| TERM        |
|-------------|
| 10 – SPRING |
| 70 – FALL   |
| 30 – SUMMER |
| 05 – WINTER |

#### Routing Queue

=

| Approval Level                | Us | ser Name |                    |
|-------------------------------|----|----------|--------------------|
| 15 - (BUDGET) Budget Approval | ]Q | KJAMES   | Kevin Tyrone James |
| 20 - (APPROV) HR Approval     | Q  | KWHITTON | Karen Ann Whitton  |
| 90 - (APPLY) HR Applier       | Q  | KWHITTON | Karen Ann Whitton  |
| Not Selected 🗸                | Q  |          |                    |
| Not Selected 🗸                | Q  |          | 1                  |
| Not Selected 🗸                | Q  |          | 1                  |
| Not Selected 🗸                | Q  |          | 1                  |
|                               |    |          |                    |

Save and Add New Rows

#### Comment

202110-70553-71721

#### Click Save

**Click Submit**